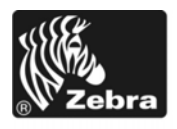

# Z Series®/RZ™ sērija Ātras uzziņas rokasgrāmata

Izmantojiet šo rokasgrāmatu printera ikdienas ekspluatācijā. Plašāku informāciju skatiet Lietošanas pamācībā.

#### Saturs

| Ārējais izskats                      | 2 |
|--------------------------------------|---|
| Printera drukas materiālu nodalījums | 3 |
| Vadības panelis                      | 4 |
| Drukas materiālu veidi               | 5 |
| Drukas materiālu ievietošana         | 6 |
| Pārskats par lenti 10                | 0 |
| Kad izmantot lenti                   | 0 |
| Pārklātā lentes puse 1               | 0 |
| Lentes ievietošana                   | 2 |
| Izlietotās lentes izņemšana 1        | 6 |

# Ārējais izskats

1. attēls un 2. attēls norādīti printeris ārpusē izvietotie komponenti un savienojumi.

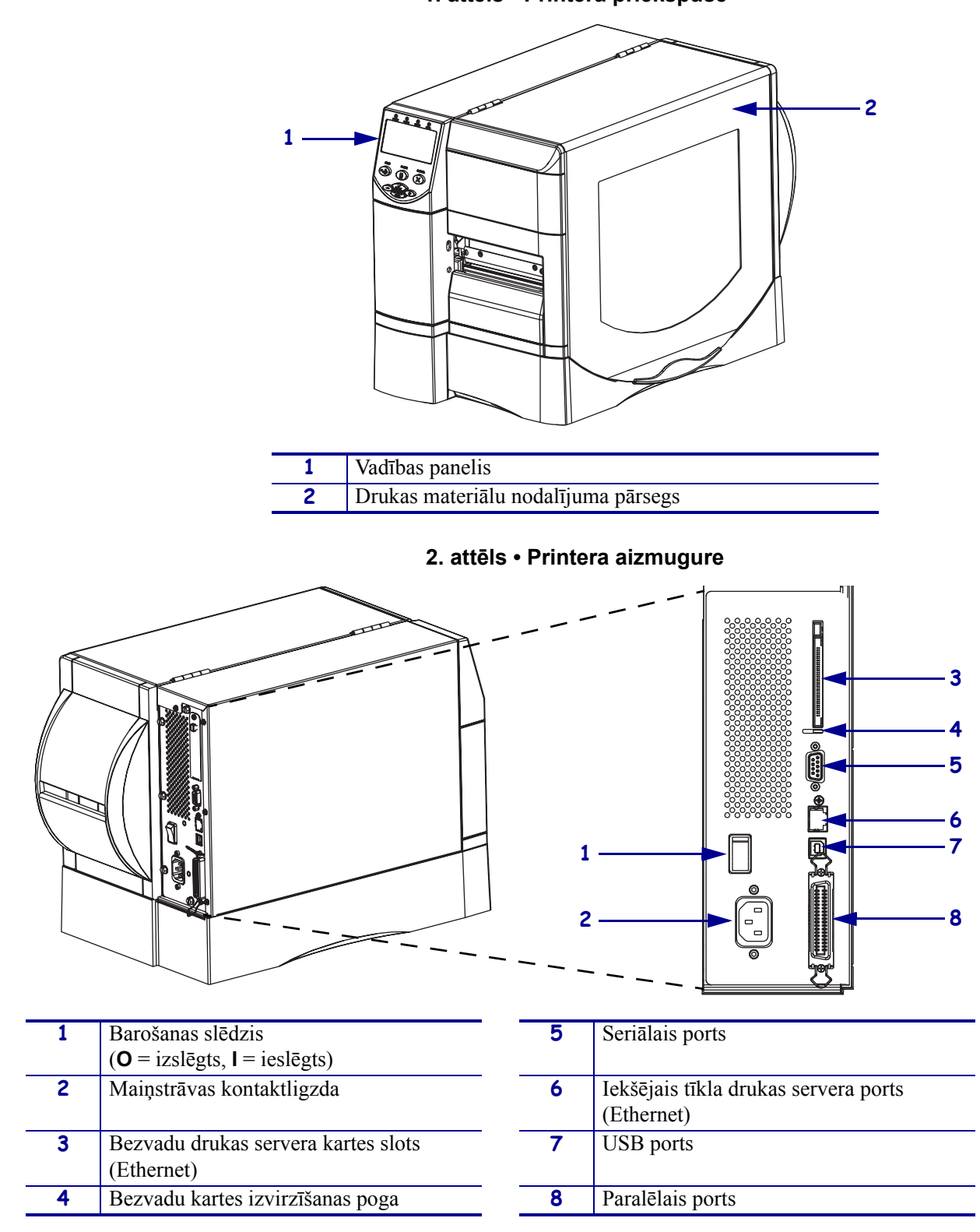

1. attēls • Printera priekšpuse

## Printera drukas materiālu nodalījums

3. attēls redzami printera drukas materiālu nodalījuma komponenti. Atkarībā no uzstādītajām papildiespējām jūsu printera izskats var nedaudz atšķirties.

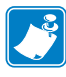

**Piezīme** • Lai drukas kvalitāte būtu optimāla un visas produktu līnijas printeri darbotos pareizi, Zebra iesaka izmantot autentiskus Zebra<sup>™</sup> drukas materiālus kā kopējā risinājuma daļu. ZM400, ZM600, RZ400 un RZ600 paredzēts izmantot tikai ar autentiskām Zebra<sup>™</sup> drukas galviņām, tādējādi maksimizējot drošību un drukas kvalitāti.

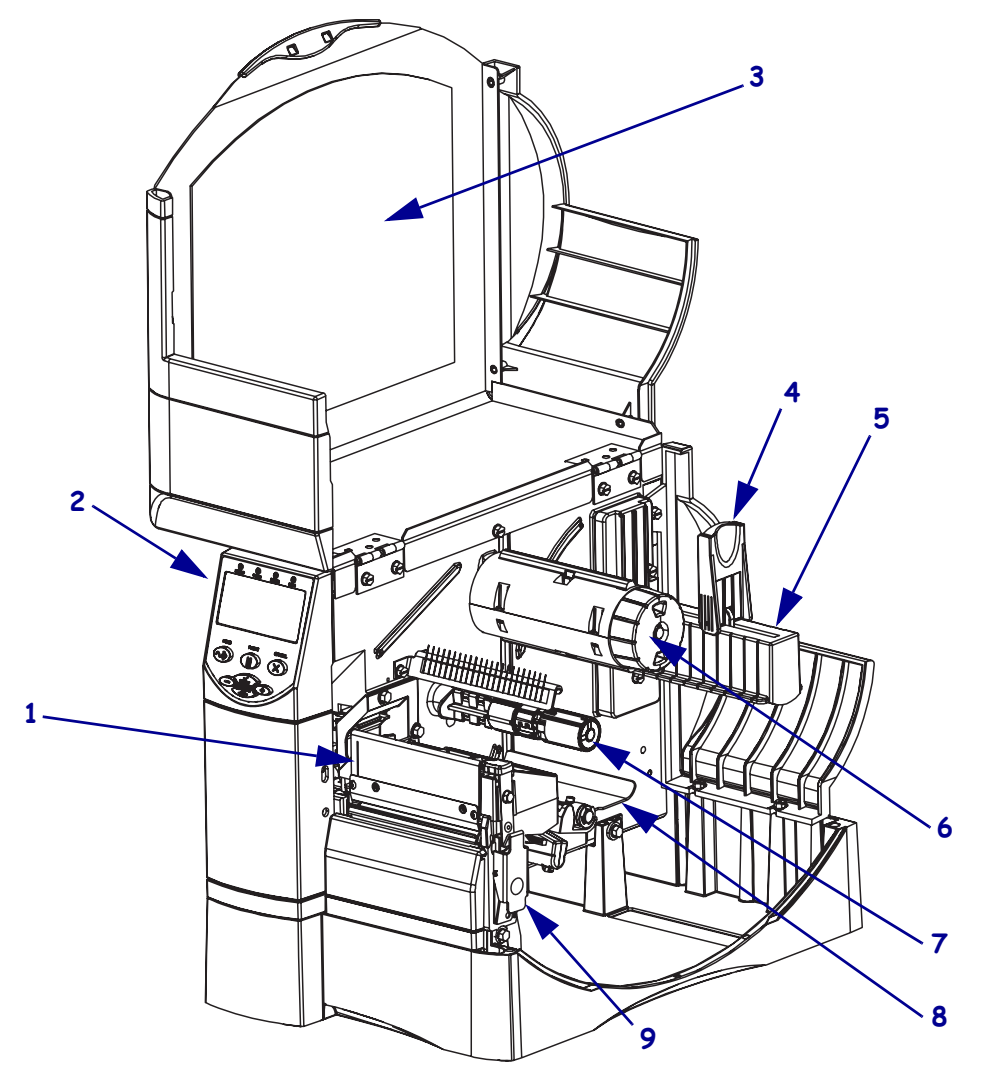

#### 3. attēls • Printera komponenti

| 1 | Drukas galviņas bloks             | 6 | Lentes uztvērējspole      |
|---|-----------------------------------|---|---------------------------|
| 2 | Vadības panelis                   | 7 | Lentes padeves spole      |
| 3 | Drukas materiālu nodalījuma       | 8 | Spriegotājbloks           |
|   | pārsegs                           |   |                           |
| 4 | Drukas materiālu padeves          | 9 | Drukas galviņas fiksators |
|   | vadotne                           |   |                           |
| 5 | Drukas materiālu padeves turētājs |   |                           |

# Vadības panelis

Vadības panelī (4. attēls) atrodas gaismiņas, kas norāda uz printera pamatfunkcijām, un pogas, kas var būt jānospiež, izmantojot printera pamatfunkcijas.

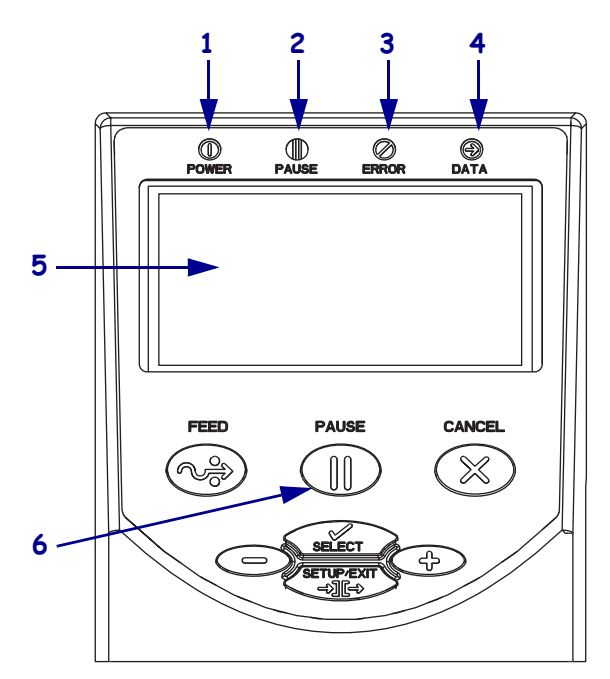

#### 4. attēls • Vadības panelis

| 1 | Elektropadeves     | Iedegta, kad printeris ir ieslēgts. |
|---|--------------------|-------------------------------------|
|   | gaisiiliņa         |                                     |
| 2 | PAUSE (pauzes)     | Iedegta, kad printera darbība tiek  |
|   | gaismiņa           | pauzēta.                            |
| 3 | Kļūdas gaismiņa    | Mirgo vai paliek iedegta, ja        |
|   |                    | printerim jāpievērš uzmanība.       |
| 4 | Datu gaismiņa      | Ātri mirgo, kad printeris saņem     |
|   |                    | datus.                              |
| 5 | LCD                | Norāda printera darbības statusu.   |
| 6 | PAUSE (pauzēšanas) | Tā jānospiež, lai uzsāktu vai       |
|   | poga               | pārtrauktu printera darbību.        |

# Drukas materiālu veidi

Printerim var lietot dažādu veidu drukas materiālus (1. tabula).

| Drukas materiāla<br>veids                                                                                                    | Kā tas izskatās | Apraksts                                                                                                    |
|----------------------------------------------------------------------------------------------------|-----------------|----------------------------------------------------------------------------------------------------|
| Sadalīts ruļļveida<br>drukas materiāls                                                                                          |                 | Ruļļveida drukas materiālu uztin uz 76 mm (3 collu) kodola.<br>Uzlīmēm ir lipīgs pārklājums, ar kuru tās ir pielīmētas<br>pamatmateriālam, un tās ir atdalītas ar spraugām, caurumiem,<br>robiņiem vai melnām atzīmēm. Etiķetes ir atdalītas ar<br>perforējumu.                                                                                                    |
| Sadalīts un<br>salocīts drukas<br>materiāls                                                                                     |                 | Drukas materiāls ir salocīts zigzaga veidā. Salocītam drukas<br>materiālam var būt tāda paša veida uzlīmju atdalītāji kā<br>sadalītam ruļļveida materiālam. Atdalītāji atrodas locījuma<br>vietās vai to tuvumā.                                                                                                    |
| Nesadalīts<br>ruļļveida<br>drukas materiāls                                                                                     |                 | Ruļļveida drukas materiālu uztin uz 76 mm (3 collu) kodola.<br>Nesadalītā ruļļveida drukas materiālā nav spraugu, caurumu,<br>robiņu vai melnu atzīmju, kas apzīmē uzlīmju robežas. Attēlu<br>var uzdrukāt jebkurā uzlīmes vietā. Atsevišķu uzlīmju<br>nogriešanai dažkārt izmanto griešanas bloku.                                                                                                    |
| RFID "viedie"<br>drukas materiāli<br>(tos var izmantot<br>tikai printeriem,<br>kuros uzstādīts<br>RFID lasītājs/<br>rakstītājs) |                 | Radiofrekvenču identifikācijas (RFID) "viedās" uzlīmes<br>izgatavo no tādiem pašiem materiāliem un līmvielas kā pārējās<br>uzlīmes. Katrai uzlīmei ir RFID transponders, kas sastāv no<br>mikroshēmas un antenas, kas ir ievietota starp uzlīmi un<br>pamatmateriālu (kuru dažkārt sauc par "ieliktni"). Caur uzlīmi<br>var saskatīt transpondera kontūras (dažādiem ražotājiem tās ir<br>atšķirīgas).<br>Visām "viedajām" uzlīmēm ir nolasāma atmiņa, un daudzām ir<br>arī rakstāma atmiņa.<br>Svarīgi • Transpondera izvietojums uzlīmē ir atkarīgs<br>no transpondera veida un printera modeļa.<br>Pārliecinieties, ka printerī izmantojat pareizos "viedos" |

#### tabula 1 • Drukas materiālu veidi

## Drukas materiālu ievietošana

Izmantojiet šajā sadaļā ietvertos norādījumus, lai ievietotu drukas materiālus noplēšanas režīmā (5. attēls). Norādījumus par ievietošanu citos drukas režīmos skatiet *Lietošanas pamācībā*.

#### 5. attēls • Drukas materiālu ceļš noplēšanas režīmā

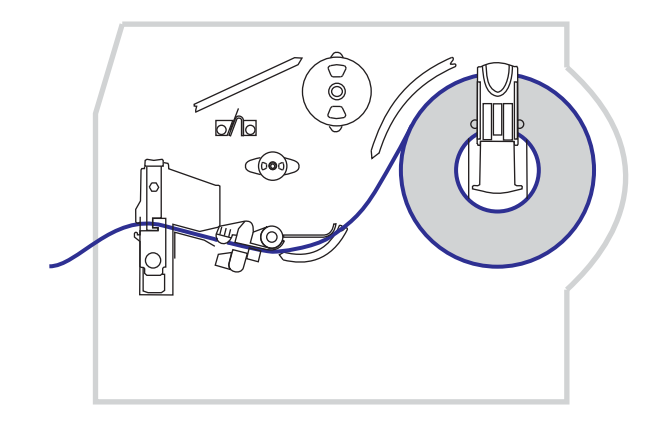

**Brīdinājums** • levietojot drukas materiālus vai lenti, noņemiet visa veida rotaslietas, kas varētu saskarties ar drukas galviņu vai citām printera detaļām.

# Lai noplēšanas režīmā ievietotu ruļļveida drukas materiālu, izpildiet šādus soļus

**1.** Piespiediet drukas galviņas fiksatoru, lai atvērtu drukas galviņas bloku. Paceliet drukas galviņu, līdz tā vairs nav nofiksēta.

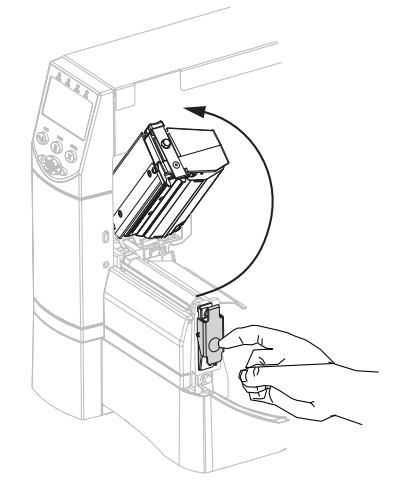

2. Izvelciet drukas materiālu padeves vadotni.

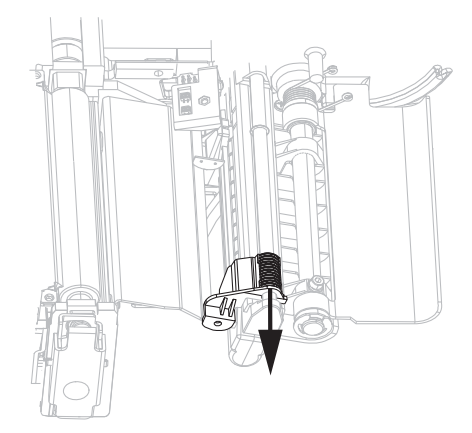

**3.** Ievietojiet drukas materiālus printerī. Ievērojiet atbilstošos norādījumus par ruļļveida vai salocītu drukas materiālu ievietošanu.

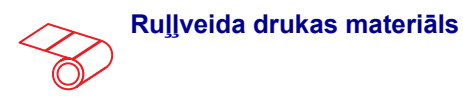

 Noņemiet un izmetiet visas etiķetes vai uzlīmes, kas ir netīras vai piestiprinātas ar līmi vai līmlenti.

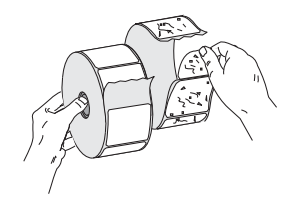

**b.** Nolokiet drukas materiālu padeves vadotni uz leju.

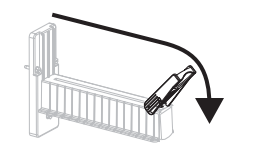

 Novietojiet drukas materiālu rulli uz drukas materiālu padeves turētāja. Aizbīdiet rulli, cik tālu vien iespējams.

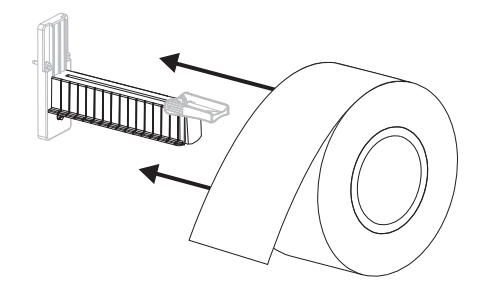

# Salocīts drukas materiāls

**a.** Nolokiet drukas materiālu padeves vadotni uz leju.

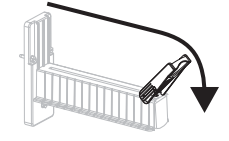

 Ievadiet drukas materiālus aizmugurējā vai apakšējā piekļuves slotā.

#### Padeve no aizmugures

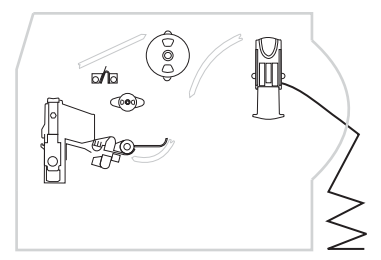

#### Padeve no apakšas

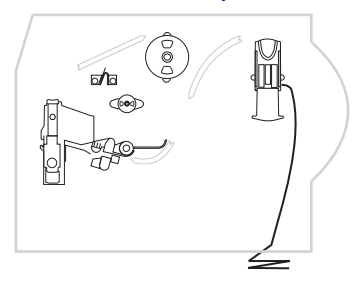

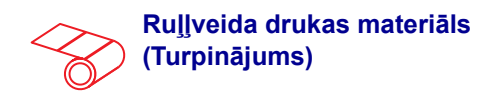

**d.** Uzlokiet drukas materiālu padeves vadotni uz augšu.

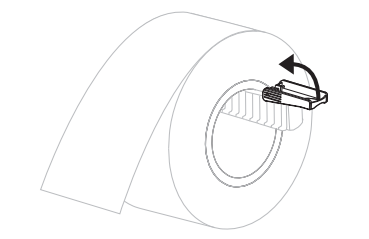

e. Iestumiet drukas materiālu padeves vadotni, līdz tā pieskaras ruļļa malai.

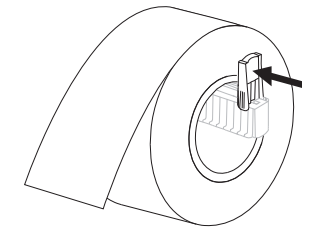

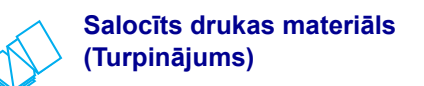

c. Pārvelciet drukas materiālus pār drukas materiālu padeves turētāju.

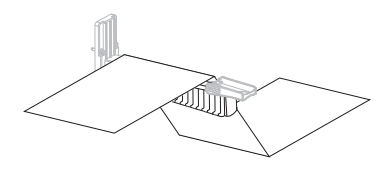

**d.** Uzlokiet drukas materiālu padeves vadotni uz augšu.

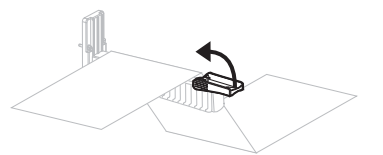

e. Iestumiet drukas materiālu padeves vadotni, līdz tā pieskaras drukas materiāla malai.

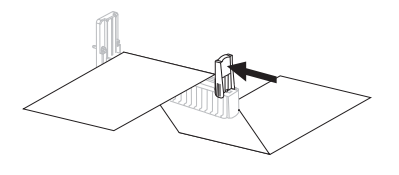

 Ievadiet drukas materiālu zem spriegotājbloka (1), augšējā drukas materiālu sensora (2) un lentes sensora (3).

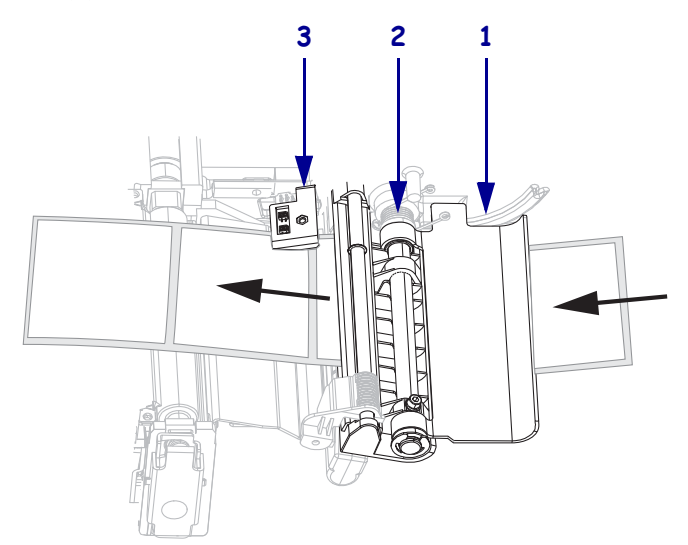

- 5. Iestumiet drukas materiālu vadotni, līdz tā pieskaras drukas materiāla malai.

6. Aizveriet drukas galviņas bloku.

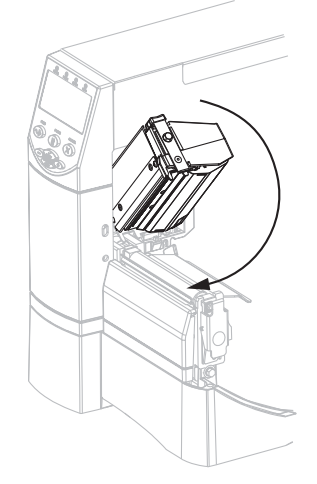

7. Ja printera darbība ir pauzēta (Pause gaismiņa ir iedegta), nospiediet PAUSE, lai iespējotu drukāšanu.

## Pārskats par lenti

Lente ir plāna plēve, kurai viena puse pārklāta ar vasku, sveķiem vai vaska sveķiem, ko termiskās pārnešanas procesa laikā uzklāj drukas materiālam.

#### Kad izmantot lenti

Lai drukātu uz termiskās pārnešanas drukas materiāliem, lente ir nepieciešama, savukārt tā nav vajadzīga, ja drukājat uz tiešās termiskās drukas materiāliem. Lai noteiktu, vai attiecīgā materiāla apdrukāšanai vajadzīga lente, veiciet drukas materiālu skrāpējuma pārbaudi.

#### Lai veiktu drukas materiāla skrāpējuma pārbaudi, rīkojieties šādi

- 1. Ar nagu strauji ieskrāpējiet drukas materiāla virsmā.
- 2. Vai drukas materiālā ir redzama melna līnija?

| Ja melna līnija ir redzama                   | Tad drukas materiāls ir                                    |
|----------------------------------------------|------------------------------------------------------------|
| Drukas materiālā melnā līnija<br>nav redzama | Termiskās pārnešanas materiāls. Lente ir nepieciešama.     |
| Drukas materiālā ir redzama                  | Tiešās termiskās drukas materiāls. Lente nav nepieciešama. |

#### Pārklātā lentes puse

Lenti var uztīt ar pārklāto pusi uz iekšu vai uz āru. Lentei, kuru izmantojat, ir jāatbilst uzstādītajai termiskās pārnešanas opcijai. Standarta termiskās pārnešanas opcija (melna lentes spole) izmanto lenti, kuras pārklājums atrodas ārpusē, un alternatīvā termiskās pārnešanas opcija (pelēka lentes spole) izmanto lenti, kuras pārklājums atrodas iekšpusē.

#### Lai noteiktu, kurā lentes pusē ir pārklājums, rīkojieties šādi

- 1. Atdaliet uzlīmi no pamatmateriāla.
- 2. Piespiediet uzlīmes lipīgās puses stūrīti pie lentes ruļļa ārējās virsmas.
- **3.** Atdaliet uzlīmi no lentes.

| Ja lentes tinte       | Tad                                                                                                    |
|-----------------------|----------------------------------------------------------------------------------------------------|
| Ir pielipusi uzlīmei  | Lentes pārklājums atrodas <b>ārpusē</b> , un lenti var<br>izmantot ar standarta termiskās pārnešanas<br>opciju (melna lentes spole). Lentes<br>ievietošanas procedūrā norādījumi ir apzīmēti<br>ar šo simbolu.  |
| Nav pielipusi uzlīmei | Lentes pārklājums atrodas <b>iekšpusē</b> , un to var<br>izmantot ar alternatīvo termiskās pārnešanas<br>opciju (melna lentes spole). Lentes<br>ievietošanas procedūrā norādījumi ir apzīmēti<br>ar šo simbolu. |

4. Konstatējiet rezultātu. Vai lentes tintes plēksnītes vai daļiņas ir pielipušas uzlīmei?

## Lentes ievietošana

Lai pasargātu drukas galviņu no nodilšanas, vienmēr izmantojiet lenti, kas ir platāka par drukas materiālu. Izmantojot tiešo termisko druku, neievietojiet lenti printerī.

Standarta termiskās pārnešanas opcija (melna lentes spole) izmanto lenti, kuras pārklājums atrodas ārpusē, un alternatīvā termiskās pārnešanas opcija (pelēka lentes spole) izmanto lenti, kuras pārklājums atrodas iekšpusē. Lai nesabojātu printeri, ievērojiet norādījumus par printerī uzstādītās termiskās pārnešanas opcijas lietošanu.

6. attēlā norādīts ceļš lentei, kuras pārklājums atrodas ārpusē, un lentei, kuras pārklājums atrodas iekšpusē. Vietās, kur lentes pārklātās virsmas ir redzamas, tās ir atzīmētas pelēkā krāsā. Lai noteiktu, ar kuru lentes pusi drukā, skatiet Pārklātā lentes puse 10. lappusē.

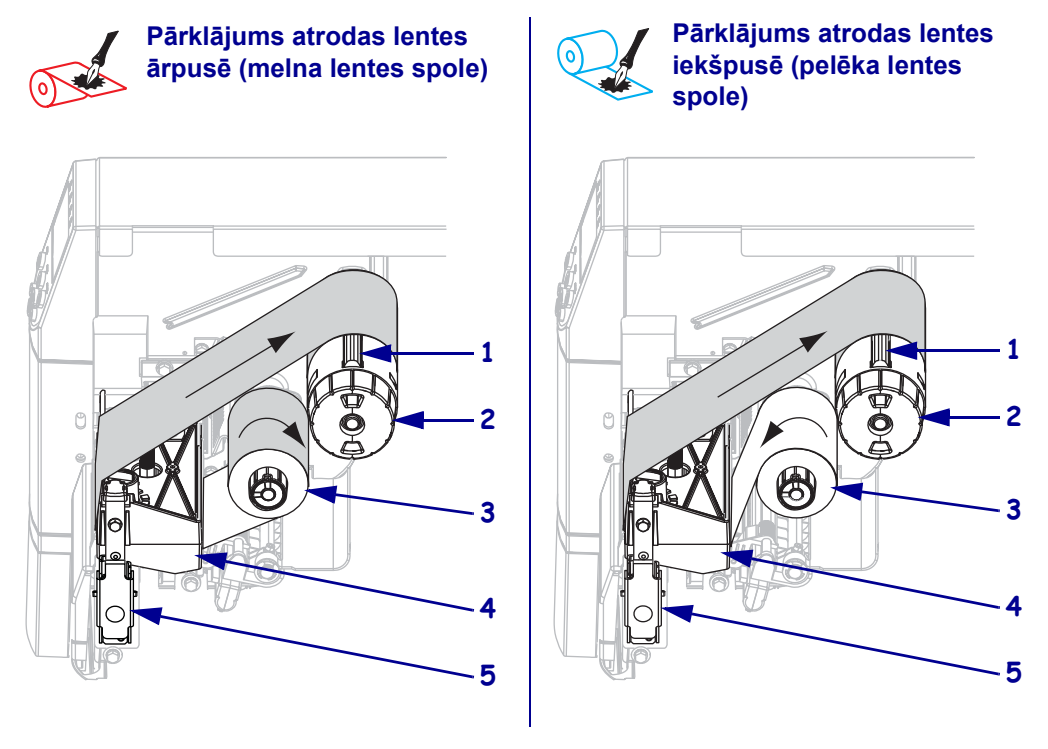

#### 6. attēls • Lentes ceļš

| 1 | Spriegotājs               |
|---|---------------------------|
| 2 | Lentes uztvērējspole      |
| 3 | Lentes padeves spole      |
| 4 | Drukas galviņas bloks     |
| 5 | Drukas galviņas fiksators |

**Brīdinājums** • levietojot drukas materiālu vai lenti, noņemiet visas rotaslietas, kas varētu saskarties ar drukas galviņu vai citām printera detaļām.

#### Lai ievietotu lenti, rīkojieties šādi

**1.** Piespiediet drukas galviņas fiksatoru, lai atvērtu drukas galviņas bloku. Paceliet drukas galviņu, līdz tā vairs nav nofiksēta.

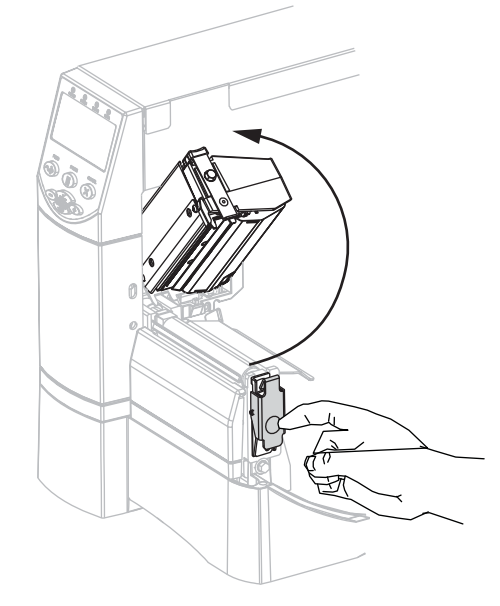

2. Ievietojiet lenti printerī. Šajā solī ievērojiet norādījumus par printerī uzstādītās termiskās pārnešanas opcijas lietošanu.

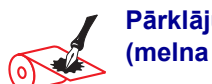

Pārklājums atrodas lentes ārpusē (melna lentes spole)

**a.** Turiet lenti tā, lai vaļējais gals atritinātos pulksteņrādītāja kustības virzienā.

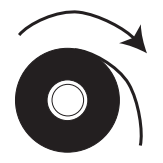

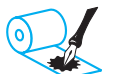

#### Pārklājums atrodas lentes iekšpusē (pelēka lentes spole)

**a.** Turiet lenti tā, lai vaļējais gals atritinātos pulksteņrādītāja kustībai pretējā virzienā.

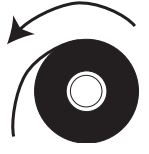

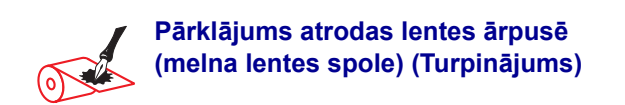

b. Novietojiet lentes rulli uz lentes padeves spoles
(1) un aizbīdiet to līdz galam.

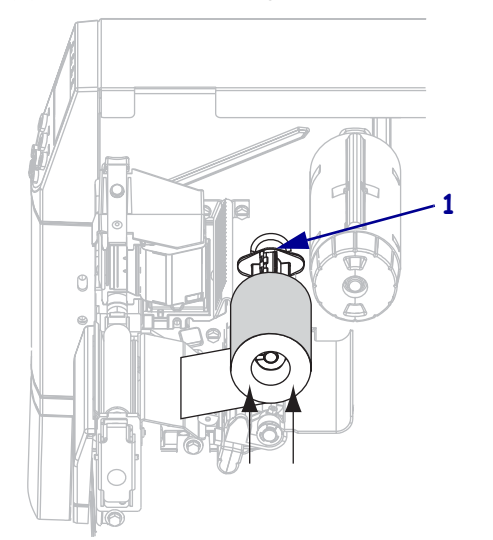

 Pavelciet lentes galu zem drukas galviņas bloka
 (1) un izvelciet to no printera priekšpuses. Izvelciet no printera aptuveni 610 mm
 (24 collas) garu lentes gabalu.

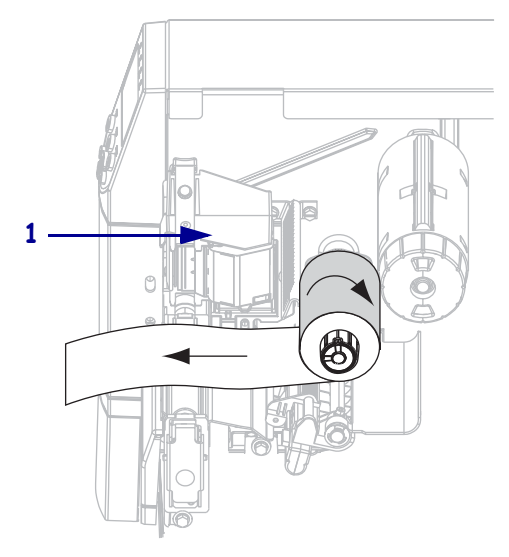

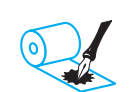

#### Pārklājums atrodas lentes iekšpusē (pelēka lentes spole) (Turpinājums)

b. Novietojiet lentes rulli uz lentes padeves spoles
(1) un aizbīdiet to līdz galam.

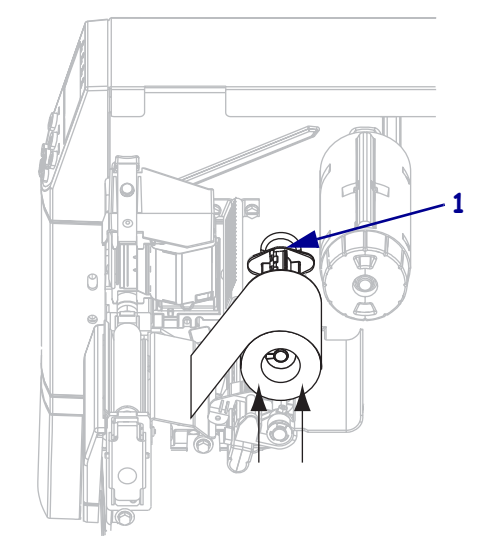

 Pavelciet lentes galu zem drukas galviņas bloka
 (1) un izvelciet to no printera priekšpuses. Izvelciet no printera aptuveni 610 mm
 (24 collas) garu lentes gabalu.

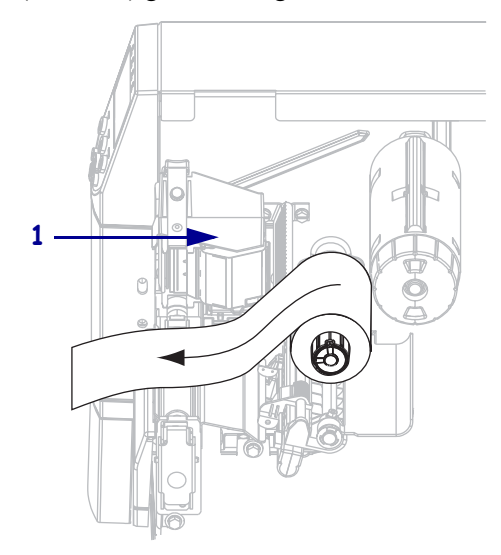

**3.** Aizveriet drukas galviņas bloku.

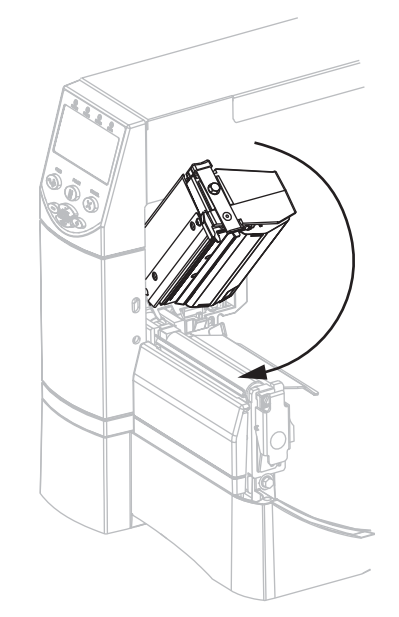

4. Uztiniet lenti pulksteņrādītāja kustības virzienā uz lentes uztvērējspoles (1).

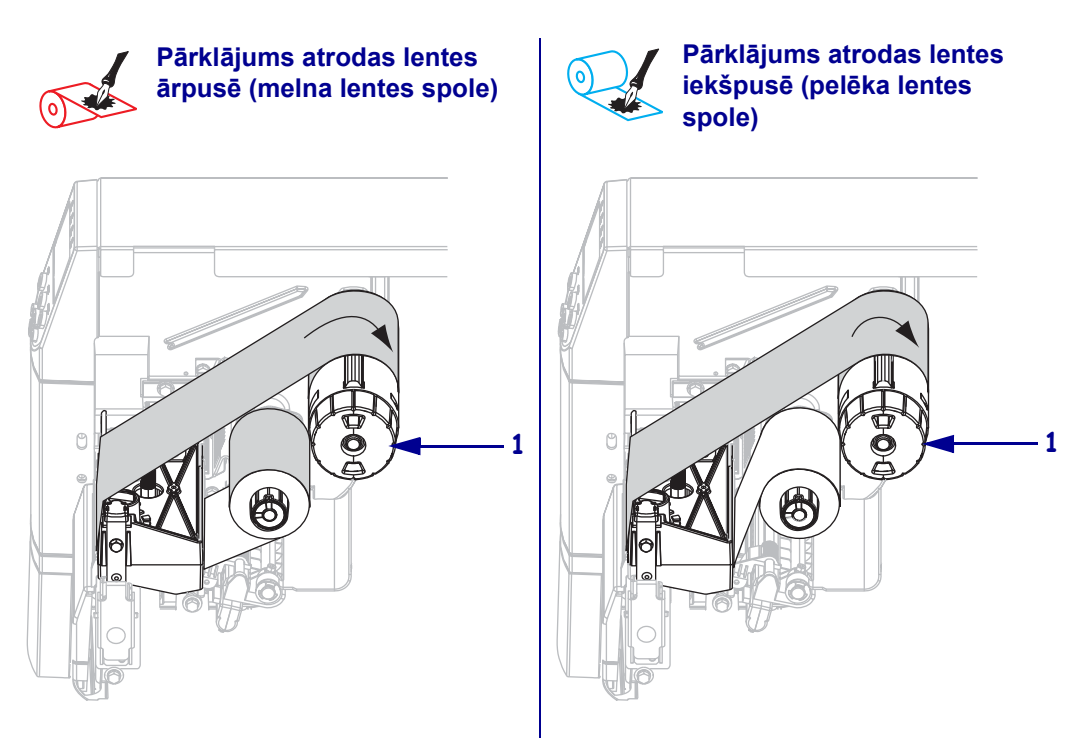

### Izlietotās lentes izņemšana

#### Lai izņemtu izlietoto lenti, izpildiet šos soļus

1. Brīdinājums • Nepārgrieziet lenti tieši uz lentes uztvērējspoles. Tā var sabojāt spoli.

Ja lente nav beigusies, pārgrieziet vai pārplēsiet to pirms lentes uztvērējspoles (1).

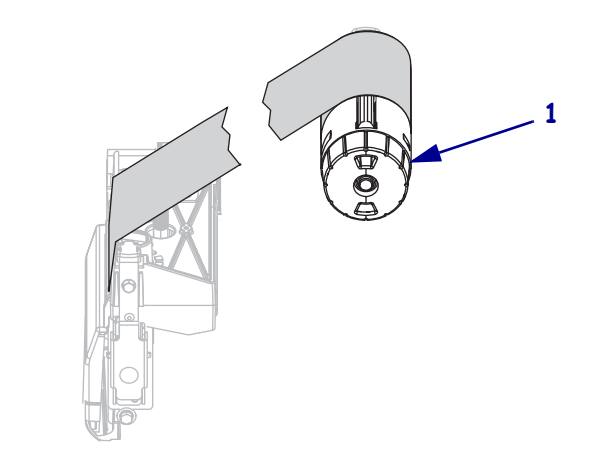

 Lai atbrīvotu lenti, piespiediet to pret lentes uztvērējspoles spriegotājiem (1). Tajā pašā laikā grieziet lentes uztvērējspoles fiksatora pogu pretēji pulksteņrādītāja kustības virzienam (2).

Spriegotāji ievirzīsies lentes uztvērējspolē, tādējādi atbrīvojot lenti.

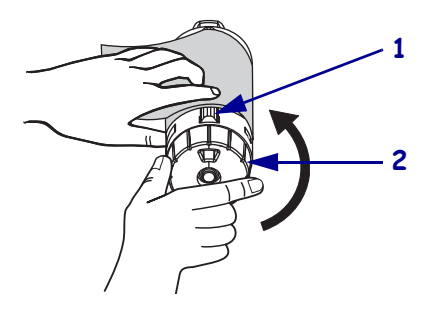

3. Nobīdiet izmantoto lenti no lentes uztvērējspoles un izmetiet to.

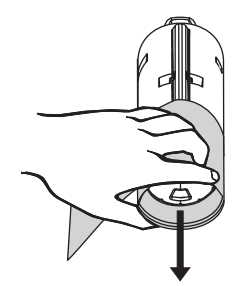